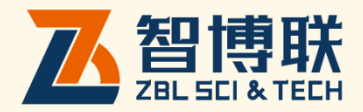

# ZBL-G1000 灌浆饱满度检测仪 **使用说明书**

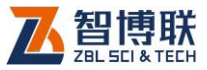

目 录

| 本 | 说月  | 归丨  | 的中  | 的约定            | III |
|---|-----|-----|-----|----------------|-----|
| 第 | 1   | 章   |     | 概述             | 1   |
|   | 1.1 |     | 简介  | ት              | 1   |
|   | 1.2 |     | 主要  | 要功能及特点         | 2   |
|   |     | 1.2 | 2.1 | 主要功能           | 2   |
|   |     | 1.2 | 2.2 | 主要特点           | 3   |
|   | 1.3 |     | 主要  | 要技术指标          | 4   |
|   | 1.4 |     | 注意  | 意事项            | 4   |
|   |     | 1.4 | .1  | 使用说明书          | 4   |
|   |     | 1.4 | .2  | 工作环境要求         | 5   |
|   |     | 1.4 | .3  | 存储环境要求         | 5   |
|   |     | 1.4 | .4  | 其他要求           | 5   |
|   | 1.5 |     | 仪器  | <b>器的维护及保养</b> | 6   |
|   |     | 1.5 | 5.1 | 电源             | 6   |
|   |     | 1.5 | 5.2 | 充电             | 6   |
|   |     | 1.5 | 5.3 | 充电电池           | 7   |

2

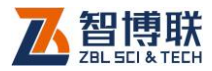

|   |     | 1.5. | 4   | 清洁       | 7  |
|---|-----|------|-----|----------|----|
|   | 1.6 |      | 责任  |          | 8  |
| 第 | 2   | 章    | 仪   | 器描述      | 9  |
|   | 2.1 | 1    | 义器组 | 成        | 9  |
|   |     | 2.1. | 1   | 主机       | 9  |
|   |     | 2.1. | 2   | 配件       | 14 |
|   |     | 2.1. | 3   | 测试原理     | 14 |
| 第 | 3   | 章    | 灌   | 浆饱满度检测软件 | 17 |
|   | 3.1 | 车    | 飲件简 | 介        | 17 |
|   |     | 3.1. | 1   | 软件界面简介   | 17 |
|   |     | 3.1. | 2   | 基本操作方法介绍 |    |
|   | 3.2 | 2 4  | 次件功 | 能介绍      |    |
|   |     | 3.2. | 1   | 文件管理     |    |
|   |     | 3.2. | 2   | 参数设置     |    |
|   |     | 3.2. | 3   | 数据采集     |    |

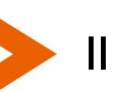

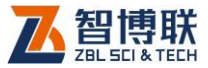

# 本说明书中的约定

- 1. 灰色背景、带黑色方框的文字
- 2. 表示界面上的一个按钮,如:确定钮。
- 3. 仪器面板上的按键均用【】表示,如:【存储】键。
- 白色背景、带黑色方框的文字表示 Windows 软件菜单命令, 其中"→"表示菜单级间的分割符,如文件→打开表示文件菜单 下的打开菜单项命令。
- 灰色背景、不带方框的文字表示屏幕上选项或菜单名称。如
  选择参数设置中的构件选项。
- 6. 标志 🌾 为需要特别注意的问题。
- 除了本说明书中介绍的内容之外,用户在使用仪器的过程中, 会自动显示一些提示信息,请按提示信息操作。
- 本说明书中的软件界面及照片仅用作示意,随着软件升级和
  产品的不断改进可能会发生变化,恕不另行通知。

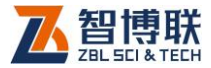

1

# 第1章 概述

1.1 简介

装配式建筑是指用预制的构件在工地装配而成的建筑。这种 建筑的优点是建造速度快,环境干扰少,受气候条件制约小,节 约劳动力并可提高建筑质量。

在装配式混凝土结构中,钢筋套筒灌浆连接是一种常用的连 接方式,套筒灌浆是否饱满,直接影响结构的受剪承载力和抗震 能力。

ZBL-G1000 灌浆饱满度检测仪是一款采用阻尼振动法进行 钢筋套筒灌浆饱满度检测的专用仪器。与 SDA1003 阻尼振动传感 器配合,可以对装配式混凝土工程的半灌浆套筒、全灌浆套筒或 其它采用灌浆工艺的工程的施工全过程和全生命周期进行无损质 量检测,包括施工过程质量检测,工程质量竣工验收检测、施工 质量评估鉴定检测等。

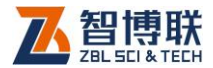

# 1.2 主要功能及特点

## 1.2.1 主要功能

仪器依据并满足下列规程相关要求:

《装配式混凝土结构技术规程》 (JGJ 1-2014)

《钢筋套筒灌浆连接应用技术规程》(JGJ 355-2015)

仪器需与 SDA1003 阻尼振动传感器配合使用,灌浆前,确定质量监测、检测方案,将传感器从出浆孔插入,确定传感器插入底部,并塞紧橡胶塞。

1.2.1.1 灌浆施工过程质量检测

构件灌浆施工完成后,灌浆料初凝前可进行施工质量检测, 检测前设置相应的构件信息,并选择"过程中"选项。如果需要现场 实时上传检测数据,请将"是否上传"选项选中。(具体操作请参见 3.2.1 章节)

测试前,将信号电缆圆形连接器端插入仪器插座,另一端的 两个夹子分别夹住传感器导线的导体,不区分极性。

进入仪器测量界面,按"采样"键进入测量状态,灌浆饱满时, 仪器能量指示条呈绿色显示,灌浆料液面高于传感器;灌浆不饱 满时,仪器能量指示条呈红色显示,灌浆料液面高度低于传感器。

2

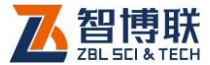

按"存储"键保存当前测试结果;

出现灌浆不饱满结果时,可以对该出浆孔所在的连通腔(或 套筒)进行二次灌浆,直至检测结果饱满。

1.2.1.2 工程质量竣工验收检测

灌浆料完全固化后可进行施工质量检测,检测前设置相应的 构件信息,并选择"固化后"选项。其它设置同 1.2.1.1。

进入仪器测量界面,按"采样"键进入测量状态,灌浆饱满时, 仪器能量指示条呈绿色显示,灌浆料液面高于传感器;灌浆不饱 满时,仪器能量指示条呈红色显示,灌浆料液面高度低于传感器。 1.2.1.3 施工质量评估鉴定检测

当出现质量争议或其它需要对灌浆质量进行评估时,可以局 部破开灌浆套筒出浆孔附近的装饰层,露出传感器导线,进行灌 浆饱满测量。

### 1.2.2 主要特点

- 1) 采用无损检测方法,对灌浆饱满度进行直接测量;
- 可以对施工过程进行质量监测,及时发现质量缺陷并进 行修复;
- 3) 可以为施工质量验收提供直观可靠的检测结果;
- 4) 可以在工程交付后的质量评估提供可靠手段;

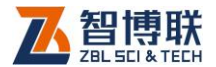

- 5) 测量数据直接反应材料的弹性模量,结果直接可靠;
- 6) 适应性强,可以适应不同深度、不同角度的出浆孔;
- 7) 测量速度快,效率高;

# 1.3 主要技术指标

| 项      | 目 | 指标                  |
|--------|---|---------------------|
| 幅值测量误差 |   | ≤1dB                |
| 采样周期   |   | 0.8µs               |
| 波形点数   |   | 512                 |
| 频带宽度   |   | 10-250kHz           |
| 供电方式   |   | 交流:220V±10%,直流:+9V  |
| 工作时间   |   | >5 小时               |
| 整机重量   |   | 1.3kg(含内置锂离子电池)     |
| 整机体积   |   | 210 mm×149 mm×60 mm |
| 显示器    |   | 5.7 英寸、半反半透、TFT     |
| 操作方式   |   | 触摸屏 + 按键            |

表 1.1 主要技术指标

# 1.4 注意事项

## 1.4.1 使用说明书

为了更好地使用本检测仪,请您在使用仪器前仔细阅读使用

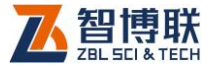

说明书。

## 1.4.2 工作环境要求

环境温度:0℃~40℃

相对湿度:<90%RH

不得长时间阳光直射

防腐蚀:在潮湿、灰尘、腐蚀性气体环境中使用时,应采取必要的防护措施。

1.4.3 存储环境要求

环境温度:-20℃~+60℃

相对湿度:<90%RH

不用时请将仪器放在包装箱中,在通风、阴凉、干燥环境下 保存,不得长时间阳光直射。

若长期不使用,应定期通电开机检查。

1.4.4 其他要求

1.4.4.1 避免进水。

1.4.4.2 避免磁场

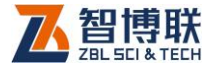

避免在强磁场环境下使用,如大型电磁铁、变压器附近。 1.4.4.3 防震

在使用及搬运过程中,应防止剧烈震动和冲击。

## 1.5 仪器的维护及保养

#### 1.5.1 电源

本仪器采用内置专用可充电锂电池进行供电,如完全充满, 可连续工作 5 小时左右。使用时请注意电量指示,如果电量不足 时,则应尽快采用外部电源(交流电源或外部充电电池)对本仪 器供电,否则可能会造成突然断电导致测试数据丢失甚至损毁系 统;如用交流电源供电,则应确保外接电源为 AC220±10%V,否 则会造成 AC-DC 电源模块甚至仪器的损坏。禁止使用其他电池、 电源为本仪器供电。

## 1.5.2 充电

用本仪器配套的 AC-DC 电源模块为内部电池充电时,只需将 电源插头端接到 AC220±10%V 的插座中,直流输出端接到仪器的 电源插口中即可。当仪器侧面板上的充电指示为红色,表示对仪 器内置电池快速充电;当指示灯由红色变成绿色时,表示内置电 池将要充满;当指示灯熄灭时,则表示电池已经充满。

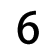

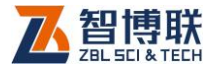

從臺 注意 :为了保证完全充满 ,请保持连续充电 6~8 小时 , 同时不要在超过 30℃的环境下对仪器充电。

仪器长期不用,充电电池会自然放电,导致电量减少,使用 前应再次充电。充电过程中仪器和 AC-DC 电源会有一定发热,属 正常现象,应保持仪器、AC-DC 电源或充电器通风良好,便于散 热。

注意:不得使用其它电源适配器对仪器充电,否则有可能对仪器造成破坏。

1.5.3 充电电池

充电电池的寿命为充放电 500 次左右,接近电池充放电寿命 时,如果发现电池工作不正常(根本充不上电、充不满或每次充 满之后使用时间很短),则很可能是充电电池已损坏或寿命已到, 应与我公司联系,更换新的电池。禁止将电池短路或靠近高温热 源。

#### 1.5.4 清洁

每次使用完本仪器后,应该对主机、传感器等进行适当清洁, 以防止水、泥等进入接插件或仪器,从而导致仪器的性能下降或 损坏。

*峰*ङङ 注意:请勿将仪器及配件放入水中或用湿布擦洗!

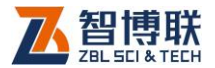

✗荼注意:请勿用有机溶剂擦洗仪器及配件!

请用干净柔软的干布擦拭主机。

请用干净柔软的毛刷清理插座。

# 1.6 责任

本仪器为精密检测仪器,当用户有以下行为之一或其它人为 破坏时,本公司不承担相关责任。

(1)违反上述工作环境要求或存储环境要求。

(2) 非正常操作。

(3) 在未经允许的情况下擅自打开机壳,拆卸任何零部件。

(4)人为或意外事故造成仪器严重损坏。

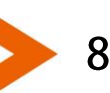

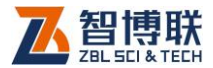

# 第2章 仪器描述

# 2.1 仪器组成

G1000 灌浆饱满度检测仪主要由主机系统、传感器及配件(包括电源适配器、信号线等)组成。

## 2.1.1 主机

G1000 检测仪的外观示意图(如图 2.1 所示)。

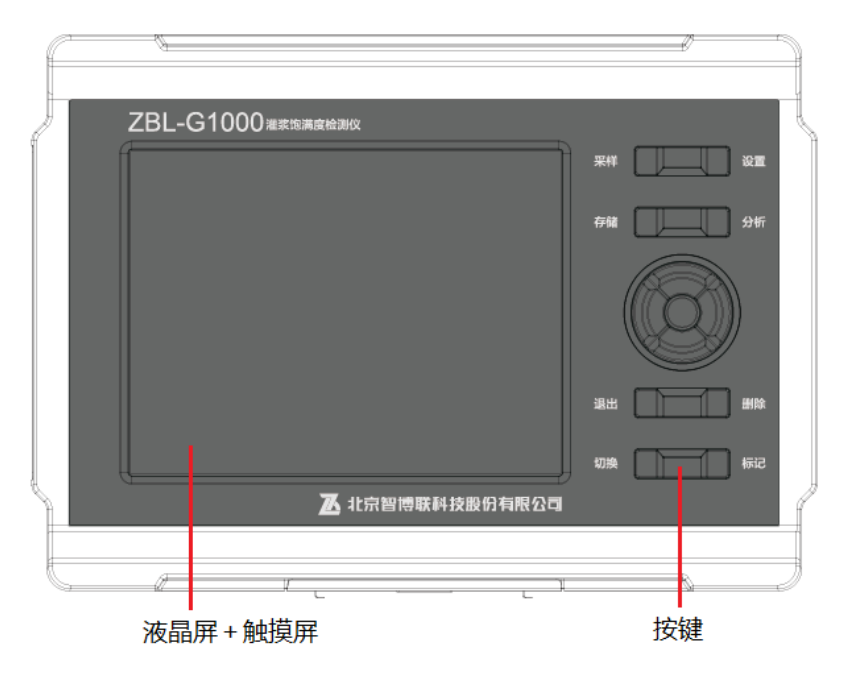

a) 正面

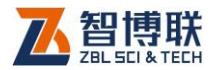

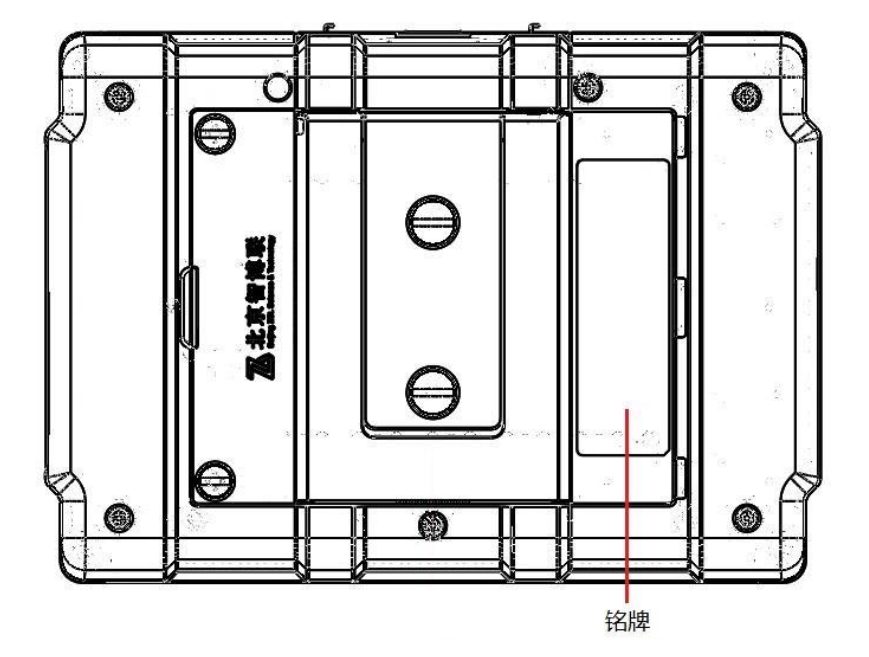

b)背面

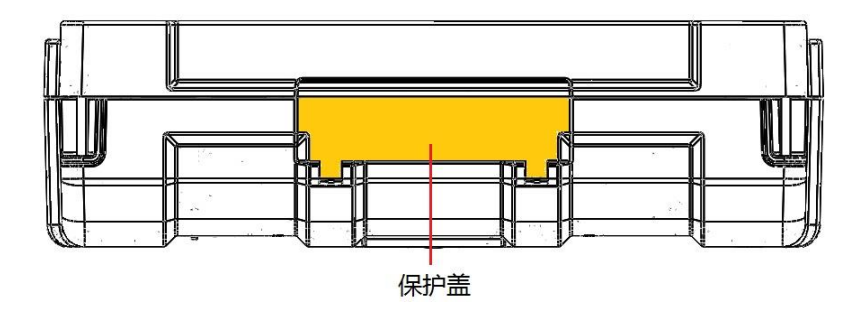

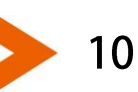

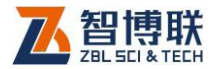

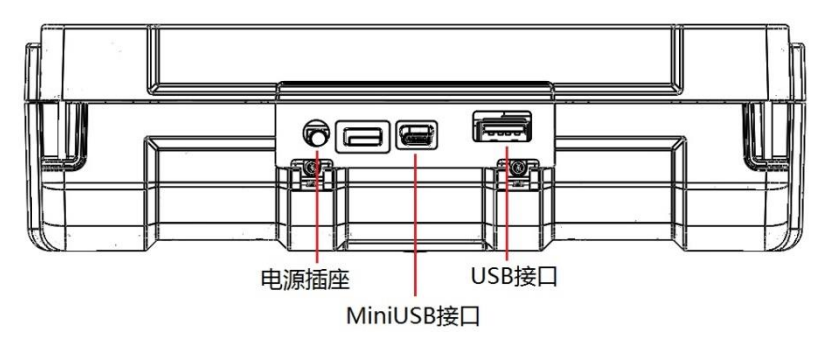

c)后面

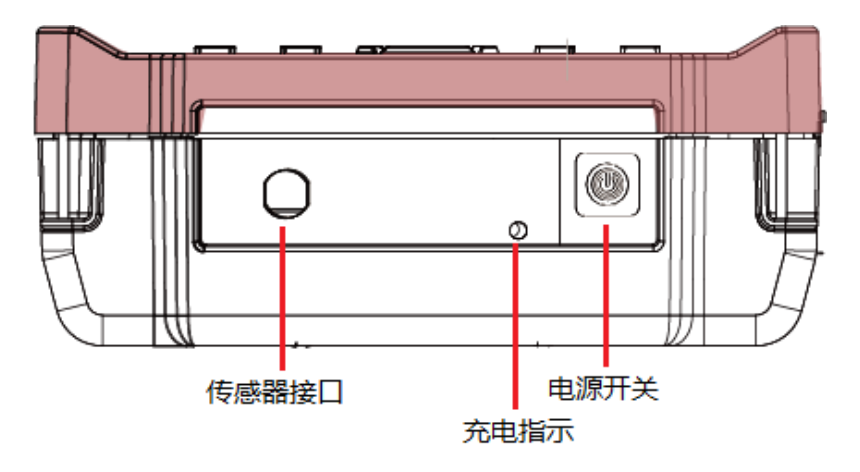

d)左侧面

#### 图 2.1 G1000 主机外观示意图

2.1.1.1 液晶屏

安装在仪器上面板,紧贴触摸屏。用于显示操作界面及检测 数据等。

2.1.1.2 触摸屏

11

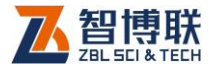

用于软件的操作、交互。

#### 2.1.1.3 按键

主机上面板有 13 个按键,各键的功能如表 2.1 所示。

表 2.1 功能键一览表

| 键名                 | 功能说明                               |  |  |  |  |  |  |
|--------------------|------------------------------------|--|--|--|--|--|--|
| <mark>【◀、▶】</mark> | 文件管理界面切换左右操作区                      |  |  |  |  |  |  |
| [▲、▼]              | 在采样界面停止采样状态时上下切换测点查看;              |  |  |  |  |  |  |
| <mark>【确定】</mark>  | 对输入参数进行确认;                         |  |  |  |  |  |  |
| 【退出】               | 关机;有取消功能的界面,默认取消                   |  |  |  |  |  |  |
| 【删除】               | 输入字符或数字时删除光标前的字符或数字。               |  |  |  |  |  |  |
| <mark>【存储】</mark>  | 对测试数据进行存储,同主界面 <mark>保存</mark> 按钮。 |  |  |  |  |  |  |
| 【采样】               | 开始/停止信号采集。                         |  |  |  |  |  |  |
| 【设置】               | 在对话框的控件间切换;                        |  |  |  |  |  |  |
| <mark>【分析】</mark>  | 保留按键                               |  |  |  |  |  |  |
| <mark>【切换】</mark>  | 保留按键                               |  |  |  |  |  |  |
| <mark>【标记】</mark>  | 保留按键                               |  |  |  |  |  |  |

## 2.1.1.4 电源开关

用于打开/关闭仪器电源,长按电源按钮打开仪器,**再次长按** 则关闭仪器。仪器开启时,短按电源按钮弹出关机提示,点击是 钮则关机,点击否钮不关机。

2.1.1.5 电源插座

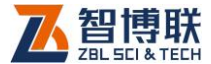

将随机配备的电源适配器(AC-DC)的输入插头连接 200~240V 交流电源、输出插头接入此口,为仪器供电,同时为内 部电池充电。

2.1.1.6 充电指示灯

指示充电状态,刚接上电源适配器时该指示灯亮起时表明进 入充电状态,灯变绿时,则表示充满。

2.1.1.7 USB 接口

标准的 USB 接口,可以将 U 盘插入该口,将仪器内部的检 测数据拷贝至 U 盘,然后转存入计算机中,以便用 Windows 平台 下的分析软件进一步分析处理并存档;也可通过该口进行仪器内 部软件的升级更新工作。

2.1.1.8 MiniUSB 接口

用于与 PC 机连接, 传输数据文件。

2.1.1.9 传感器接口

用于与传感器信号线上的插头相连。连接时将信号线一端插 头的"凸起"对准此接口的"凹槽"完全插入即可。

2.1.1.10 保护盖

仪器的 USB 接口、电源插座等接口上有一个保护盖,平时不 用时盖上,使用时打开,主要是为了对上述接口进行防护。

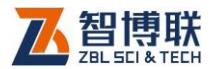

2.1.1.11 铭牌

标示公司名称、生产日期、仪器出厂编号等。

2.1.2 配件

2.1.2.1 电源适配器

电源适配器的输入插头连接 200 - 240V 交流电源、输出插头接入主机的电源插口,为主机供电,同时为其内部电池充电。 2.1.2.2 其他附件

详见仪器装箱单。

2.1.3 测试原理

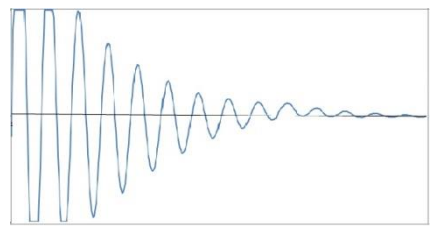

a)空气中

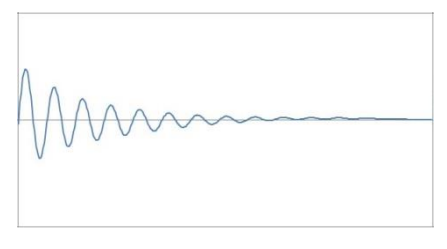

b)流体灌浆料中

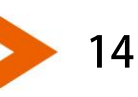

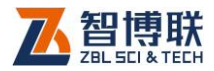

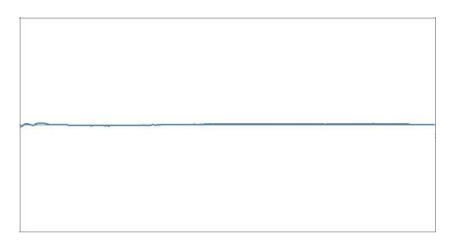

c)固化灌浆料中

图 2.2 不同介质中的振动信号

仪器基于振动阻尼衰减原理的检测技术方法,传感器周围介 质特性与其振动衰减规律直接相关,传感器在空气、流体灌浆料、 固化灌浆料三种不同介质中,振动能量衰减规律截然不同(如图 2.2 所示);测量传感器的能量值可以直观判断灌浆料是否灌满套 筒;施工过程中(初凝前)或固化后都可以进行检测;

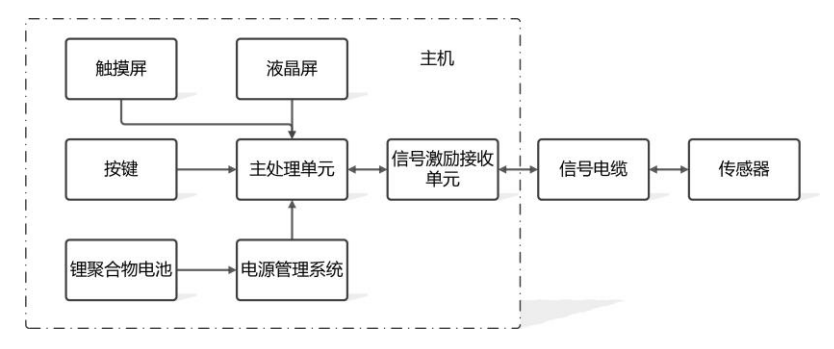

图 2.3 测试原理图

仪器由主机、信号电缆、传感器共同构成测试系统,主机完 成电源管理、人机交互、传感器激励信号产生、传感器信号接收 采集分析处理等功能;信号电缆连接仪器和传感器;传感器对周 围介质的弹性模型进行测量并将测量信号传输给主机进行分析处

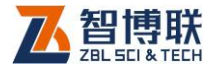

理。

阻尼振动法可以直接反应传感器周围介质的特性,结果直接 可靠,可以在灌浆料固化前和固化后都能直观反应灌浆套筒灌满 和不饱满的结果。

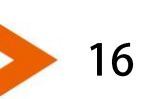

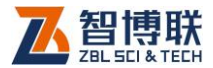

# 第3章 灌浆饱满度检测软件

3.1 软件简介

3.1.1 软件界面简介

按下仪器电源开关,仪器上电,显示公司 LOGO,稍候一段 时间,启动完成后进入图 3.1 所示界面。主界面主要由以下五部 分组成:功能按钮区、波形区、数据列表区、构件信息区、标题 栏。

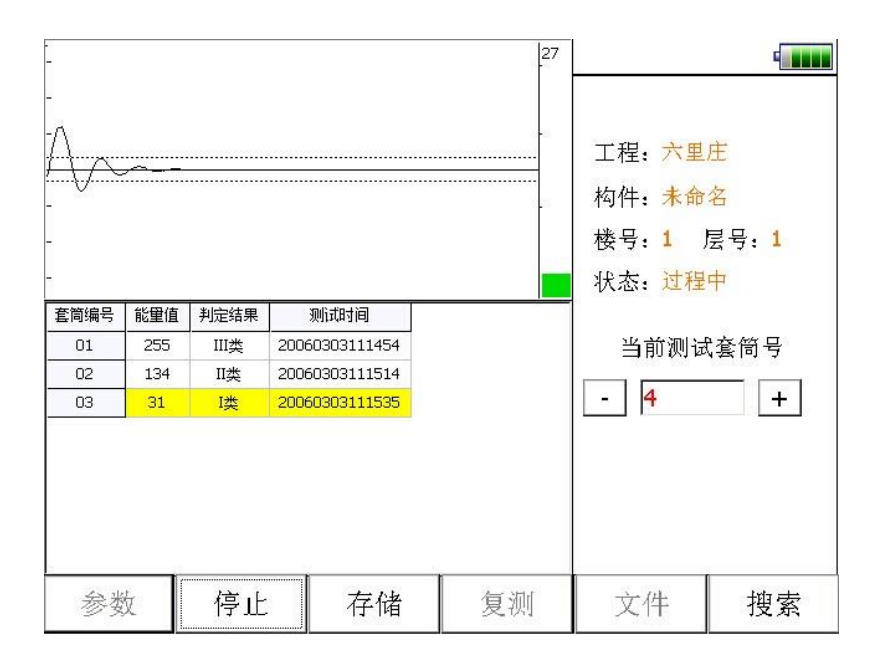

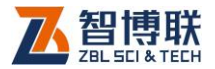

#### 图 3.1 主界面

- 功能按钮区:主要由参数、采样、复测等一系列功能按 钮组成,如图 3.1 所示,每个按钮可以实现一个常用功 能,当按钮颜色呈置灰状态时表示当前状态下该功能无 效。
- 2) 波形区:用于显示当前测点的波形。
- 数据列表区:用于显示每个测点的数据(能量值、判定 结果等)。点击数据行,则该数据行以黄色显示,波形区 的波形变为该测点的波形。
- 构件信息区:用于显示工程名称、构件名称、楼层号、 套筒编号等信息。
- 5) 标题栏:用于显示主机电量、网络连接状态图标。

### 3.1.2 基本操作方法介绍

#### 3.1.2.1 字符的输入

在需要输入字符(如工程名称、构件名称等)时,点击其后 的编辑框,则弹出图 3.2 所示软键盘。标题栏显示待输入的项目 名称及其长度要求,编辑框中则显示当前字符。

#### 使用触摸屏的操作方法如下:

1) 点击某一字符所在按钮,则在上面的编辑框中逐一显示

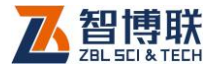

所点字符;

- 若要在已输入字符的某一字符前插入一个字符,则首先 点击该字符的前面位置,将光标插入其前面后再点击要 插入的字符即可。
- 3) 点击
  钮,则删除光标位置前面的一个字符;在中文输入时,先删除拼音字母,拼音字母删除完后,再删除编辑框中的字符。长按
  钮可以快速删除。等同于物理键盘【Backspace】键。
- 4) 点击 ↑钮,则切换到大写状态,点击任一字符后自动切 换到小写状态,等同于物理键盘【Shift】键;若想锁定 大写状态,则长按 ↑钮,等同于物理键盘【CapsLk】键。
- 5) 点击拼钮,则切换至 3.2b 所示的中文输入状态,同时, 该按钮变为 Eng,此时可以用拼音输入汉字。输入拼音 后,在输入框底部显示待选汉字(待选汉字较多时,可 以点击 < 、 >钮显示其他汉字),点击要输入的汉字所在 的位置即可输入该汉字;点击 Eng 钮,则该按钮变为拼, 恢复至图 3.2a 所示状态。
- 点击确定钮,则输入有效并关闭软键盘;如果输入的字 符非法或不合理,则会在底部显示相应的提示信息;
- 7) 点击取消钮,则输入无效并关闭软键盘。

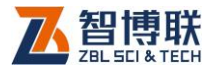

| 1-1A   |                   |   |   |      |   |   |       |   |   |   |   |   |
|--------|-------------------|---|---|------|---|---|-------|---|---|---|---|---|
| 1      | ź                 | 2 | 3 |      | 4 | 5 | 6     | ; | 7 | 8 | 9 | 0 |
| q      | v                 | v | e | erty |   | l | u i o |   | р |   |   |   |
| a      | a s d f g h j k l |   |   |      |   |   |       |   |   |   |   |   |
| t      | 7                 | Z | х |      | с | v | b     | 1 | ı | m | • | Ļ |
| 拼 取消 4 |                   |   |   |      | 确 | 定 |       |   |   |   |   |   |

请输入新基桩名称(1~50个字符):

#### a)英文输入状态

|     |   |   | < |   |   |   |   |   |   |   |   |   |    |   |   |   | > | > |
|-----|---|---|---|---|---|---|---|---|---|---|---|---|----|---|---|---|---|---|
| Q   | V | v | E |   | R |   | Т | - | ١ | ( | ι | J | I  |   | C | D | F | 2 |
| ,   | 4 | 9 | 5 | Ľ |   | F | = | ( | 3 | ŀ | 1 |   | J  | ŀ | < | l | _ |   |
| Ť   | Z | 2 | х |   | С |   | V | 1 | E | 3 | ٦ | ٧ | M  | 1 |   |   | ¥ | _ |
| Eng | I |   |   |   |   |   |   |   |   |   |   | ] | 取消 |   |   | 确 | 定 |   |

请输入新基桩名称(1~50个字符):

b)中文输入状态

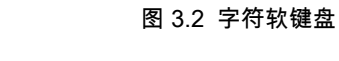

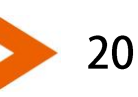

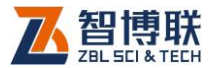

## 3.1.2.2 数字的输入

| 请输入1-2管间距(1 <sup>~</sup> 5000mm) |   |   |       |  |  |  |  |  |  |  |  |
|----------------------------------|---|---|-------|--|--|--|--|--|--|--|--|
|                                  |   |   |       |  |  |  |  |  |  |  |  |
| 7                                | 8 | 9 | ←     |  |  |  |  |  |  |  |  |
| 4                                | 5 | 6 | 取消    |  |  |  |  |  |  |  |  |
| 1                                | 2 | 3 | 确会    |  |  |  |  |  |  |  |  |
|                                  | 0 | - | 19日人上 |  |  |  |  |  |  |  |  |

#### 图 3.3 数字软键盘

在需要输入数字时,点击其后的编辑框,则弹出图 3.3 所示 软键盘,标题栏显示待输入的项目名称及其输入范围,编辑框中 则显示当前数字。

使用触摸屏的操作方法如下:

- 点击某一数字所在按钮,则在上面的编辑框中逐一显示 所点数字;
- 若要在已输入数字的某一数字前插入一个数字,则首先 点击该数字的前面位置,将光标插入其前面后再点击要 插入的数字即可。
- 3) 点击←钮,可删除光标前的一个数字,长按←钮,则删除

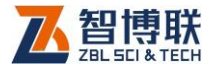

所有数字;

- 点击确定钮,则输入有效并关闭软键盘;如果输入的数 字非法或不合理,则会在底部显示相应的提示信息;
- 5) 点击取消钮,则输入无效并关闭软键盘。
- 3.1.2.3 关机

关机分三种情况:

- 短按电源开关,没有要保存的数据时,提示用户"是否关机?",选择是,则关机,选择否,则不关机。
- 2) 短按电源开关,有要保存的数据时,提示用户"是否关机?",选择是保存数据,然后关机,选择否不关机。
- 长按电源开关,则通知硬件关机,软件无操作,和电脑 长按关机键类似。
- 3.2 软件功能介绍

本软件主要包括文件管理、参数设置、测试界面等,下面逐 一进行介绍。

## 3.2.1 文件管理

文件管理主要用于查看已测的工程及数据文件,并可选择工

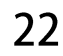

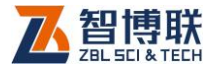

程或文件后复制到 U 盘或进行删除。

文件管理界面如图 3.4 所示,界面左半部分为工程列表,右 半部分为当前工程中的所有文件列表,界面下部为功能按钮区。 当数据列表中的内容较多时,会在列表框的侧方出现滚动条,拖 动滚动条则可以翻页显示,也可以在列表区域上、下滑动进行翻 屏。

| □ 工程   | 名称 <b>(2)</b> |    | 文件名称(6) | 大小 <b>(kB)</b> | 创建时间       |
|--------|---------------|----|---------|----------------|------------|
| □ SITE |               |    | 1-4     | 1258           | 2014.07.06 |
| • 0610 | )my           |    | 1-3     | 378            | 2014.07.06 |
|        |               |    | 1-3-1   | 1243           | 2014.07.06 |
|        |               |    | 1-2     | 611            | 2014.07.06 |
|        |               |    | 1-2-1   | 321            | 2014.07.06 |
|        |               |    | 1-1     | 2069           | 2014.07.06 |
|        |               |    |         |                |            |
| 存储空间   |               |    |         |                | 剩余:100%    |
| 打开     | 删除            | 导出 | 上传      |                | 退出         |

#### 图 3.4 文件管理界面

- 3.2.1.1 操作方法
  - 点击工程列表中的某一工程后,在文件列表中列出该工 程中所有文件(不显示扩展名)。点击文件列表中的某一

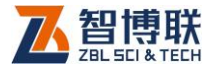

文件所在行,则选中该文件。

- 点击列表表头可以排序,不同列的排序方法不同,名称
  列按字母排序,时间列按时间先后排序,文件大小列按
  文件大小排序,多次点击可切换升序和降序两种排序方式。
- 3) 点击列表表头的第一列,可以勾选所有工程或文件。
- 4) 在工程或文件列表中点击某一工程或文件前面的复选框, 则可以勾选该工程或文件;点击需要选择的工程或文件 即可勾选多个工程或文件。

#### 3.2.1.2 打开文件

在文件列表区选中一个文件后点击打开钮,则将所选文件打 开并返回至主界面,显示该文件中存储的波形等。当未选择文件 时,打开钮无效。

3.2.1.3 工程及文件的复制

勾选一个或多个工程后点击<mark>导出</mark>钮,则将所选工程中的所有 文件复制到 U 盘;若勾选一个或多个文件后点击导出钮,则将所 选文件复制到 U 盘。当未勾选工程或文件时,导出钮无效。

复制工程或文件时,会在 U 盘上创建如"U5Pile"文件夹,然 后以工程名称创建子文件夹,然后将此工程中所有文件或所选文 件复制到该子文件夹中。

14

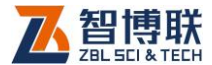

拷贝文件之前会检查 U 盘是否存在,如不存在,则提示用户 先插上 U 盘后再拷贝。

3.2.1.4 工程及文件的删除

选中一个或多个工程后点击删除钮,则将所选工程及其中的 所有文件删除;若选中一个或多个文件后点击删除钮,则将所选 文件删除。当未选择工程或文件时,删除钮无效。

删除工程或文件之前均会询问"你确实要删除所选工程或文件吗?",按是钮则删除,否钮则不删除。

注意:数据删除后将无法恢复!删除之前应确保待删除 的数据已经备份到计算机上。当一个工程下的所有数据文件删除 后,则自动将该工程文件夹删除。

3.2.1.5 工程及文件的上传

在工程列表中勾选一个工程,点击上传钮,则将该工程中所 有文件上传至检测管理系统。

在文件列表中勾选一个或多个文件,点击上传钮,则将所选 文件上传至检测管理系统。

当未勾选工程或文件时,上传钮无效。

注意:检测管理系统是装配式构件管理方开发的一套用 于对装配式构件进行管理的系统,使用规则请参照工程管理方要 求进行。

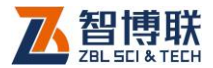

3.2.1.6 退出

点击<mark>退出</mark>钮,则退出文件管理,返回至主界面。

3.2.2 参数设置

在主界面点击参数按钮,则弹出图 3.5 所示对话框。点击高 级参数会弹出常用参数和其他参数属性页。每一参数的缺省值为 上一次保存至初始化文件中的值。

设置完所有参数后,按<mark>确定</mark>钮,则所有设置有效,并返回主 界面;按<mark>取消</mark>钮,则设置无效,并返回主界面。

3.2.2.1 基本参数

参数界面可以设置或选择工程名称、设置楼号及层号、构件 名称、是否上传等。

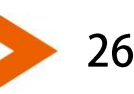

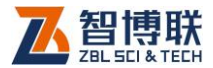

| 工程名称 六里庄    | 新建   |
|-------------|------|
| 楼 号 1 层 号 1 |      |
| 构件名称 未命名    | 新建   |
| 测试状态 过程中    |      |
| 是否上传 □      |      |
|             |      |
|             |      |
|             |      |
| 网络 确定 取消    | 系统设置 |

图 3.5 基本参数

(1)新建工程或选择已有工程

A 新建工程

点击工程名称列表框后的新建工程钮,则弹出字符输入软键 盘,输入工程名称后,将以工程名称创建子文件夹,其后测试的 所有构件的数据文件均保存在此文件夹中。创建文件夹时,若发 现同名工程已存在,则提示"该工程已存在,是否覆盖?",选择是 钮,则覆盖,选择否钮,则弹出工程名称输入框要求重新输入工 程名称。

B 选择已测工程

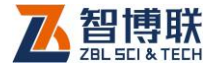

点击<mark>工程名称</mark>下拉列表框后的**▼**钮,列出所有已测工程。可 以从工程列表中选择一已测工程,其后测试的数据文件将保存在 该工程中。

(2)新建构件

若新测一个构件时,点击构件名称后的新建,在弹出的字符 输入软键盘中输入新的构件名称即可。当读出已测构件文件或者 正在测试某构件时,此处显示该构件的名称,此时不可修改。

(3)测试状态

若对施工过程中的套筒进行检测,则选择"过程中"; 若对固化 后的套筒进行检测,则选择"固化后"。

(4)是否上传

若勾选"是否上传",则在保存数据到仪器的同时将数据上传到 管理系统;若不勾选该项,则仅将数据保存到仪器。

3.2.2.2 网络参数

点击网络按钮,则弹出如图 3.6 所示对话框,可以对 WIFI 参 数进行配置,选择 WIFI 网络,输入密码后点击<mark>连接</mark>或确定钮即开 始连接所选网络。

(1)网卡

28

如果在仪器的 USB 接口插入了无线网卡,则在此显示该网卡 的名称,如果未插入网卡,则此处为空。

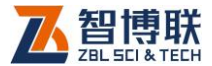

(2)网络

点击<mark>搜索</mark>钮,则会在下拉列表中列出所有能搜索到的 WIFI 网络的名称,从下拉列表中选择待连接的网络名称即可。

(3)密码

点击其后的编辑框,输入待连接网络的密码。

| _Wifi参数—— | DT29701 |    |       |
|-----------|---------|----|-------|
| 网卡        | R128/01 |    | 搜索    |
|           | DJZDI   |    | 14 14 |
| 密妈        |         |    |       |
|           |         |    |       |
|           |         |    |       |
|           |         |    |       |
|           |         |    |       |
| □ 没有网络不   | 再提示     | 确定 | 取消    |

#### 图 3.6 网络参数

#### 3.2.2.3 系统设置

系统设置功能主要用于对仪器信息、常用参数等进行设置。

在参数设置界面点击系统设置钮,则弹出图 3.7 所示对话框。 此对话框包括常用参数、设备信息两个属性页,分别如图 3.7、3.9

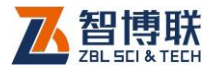

#### 所示。**每一参数的缺省值为上一次设置的值。**

在设置完所有参数后,点击<mark>确定</mark>钮,则所有设置有效,并返 回启动界面;按、点击<mark>取消</mark>钮,则设置无效,并返回启动界面。

在系统设置界面,点击恢复出厂钮,弹出对话框询问"是否恢 复?",点击是钮,则将所有参数恢复至出厂时的设置值,点击否 钮,则不恢复。点击版本信息钮,弹出版本信息对话框,可以查 看软硬件、内核、固件等的各个版本信息。

1. 常用参数

| 常用参数 | 设备信息 |         |                |      |
|------|------|---------|----------------|------|
| 系统日期 | 200  | 6-03-04 | •              |      |
| 系统时间 | 06:0 | 01:13   |                |      |
| 屏幕亮度 | -    | 100     | +              |      |
|      |      |         |                |      |
|      |      |         |                |      |
| 恢复出厂 | 确定   |         | 取消             | 版本信息 |
|      |      |         | <del>经 米</del> |      |

点击常用参数标签,则切换到该属性页,如图 3.12 所示,可

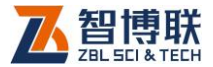

以设置系统日期、系统时间、屏幕亮度等。

(1)系统日期

显示当前系统的日期,点击其后的下拉按钮,则弹出图 3.13 所示对话框,显示当前日期。修改日期后,则设置即时生效,关 闭对话框,修改当前系统的日期。

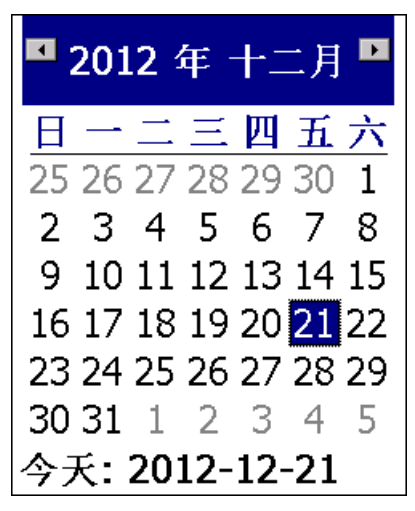

图 3.8 系统日期设置

(2)系统时间

显示当前系统的时间,选中时、分、秒后,点击其后的微调 按钮,则可调整时间。调整时间后即时生效,修改当前系统的时 间。

(3) 屏幕亮度

可以调节液晶屏的亮度,范围为 10~100,缺省为 80。点击

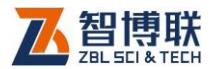

+、-钮,则增加、减小亮度,点击一次变动 10。

## 2. 设备信息

点击设备信息标签,则切换到该属性页,如图 3.9 所示,可 以设置检测信息,并查看仪器编号,证号等。

| 常用参数 | 设备信息  |      |              |
|------|-------|------|--------------|
|      | ·     |      |              |
| 检测单位 |       |      |              |
| 测试人员 | 杨过 🔹  | 编辑测试 | 人员           |
| 上岗证号 | 123   |      |              |
|      |       |      |              |
| 仪器型号 | G1000 | 仪器编号 | G11504001    |
| 检定证号 | 002   | 检定日期 | 2016-08-21 - |
| 检定周期 | 一年    |      |              |
|      |       |      |              |
| 恢复出厂 | 确定    | 取消   | 版本信息         |

#### 图 3.9 系统设置-设备信息

(1)检测单位和测试人员信息设置

检测单位可以修改,点击其后的编辑框,则弹出字符输入软 键盘,可以输入单位名称。

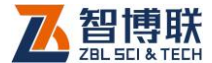

测试人员及上岗证号的修改,选择测试人员之后,其对应的 上岗证号自动显示。**上岗证号在密码验证成功后,方可修改。** 

点击编辑测试人员钮,则弹出图 3.14(b)所示对话框,用 户可以删除、添加测试人员及其上岗证号。在对话框顶部的编辑 框中输入测试人员姓名及上岗证号后,点击添加钮,则将其加入 列表;在列表中选择测试人员后,点击删除钮,则将该测试人员 从列表中删除;点击退出钮,则退出测试人员编辑对话框

(2) 仪器信息设置

仪器信息主要包括仪器型号、编号及检定证号等信息。仪器 型号用户不可修改,仪器编号在出厂时设置。

检定日期是指仪器最近一次的检定日期,检定周期是指每次 检定的时间间隔,一般为一年。根据检定日期及检定周期判断, 在检定日期到期前的一个月,每次开机均提示用户送检。

(3)密码验证

设备信息必须是有管理权限的人员才可以修改,所以所有检 测信息(测试人员除外)均是不可编辑的,在点击某一编辑框时 会弹出对话框要求输入密码,密码验证成功后,所有检测信息方 可修改。

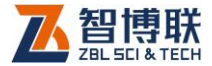

## 3.2.3 数据采集

3.2.3.1 开始采样

将信号线一端插入仪器的传感器接口,另一端的两个夹子夹 住待测套筒中预埋好的传感器的信号线,点击主界面上的采样钮 或按【采样】键,则自动开始连续采样,在波形区显示采集到的 动态波形。此时采样钮变成停止钮。

(1)保存第一个套筒

在调整好第一个套筒波形后,点击<mark>存储</mark>钮或按【存储】键, 则将当前测套筒数据保存,数据列表区会显示一行刚保存的数据。 (2)后续套筒的测试

保存第一个套筒后,将仪器信号线的两个夹子夹住下一个待 测套筒中预埋好的传感器的信号线,点击存储钮或按【存储】键, 如此反复,直到测试完所有套筒。

可以点击采样界面右侧"当前测试套筒号"下面的+、-钮调 整当前要测量的套筒编号。

3.2.3.2 停止采样

采集过程中,可点击停止钮或按【采样】键停止采样,此时 停止钮变成采样钮,并自动进行计算,刷新计算结果,将数据自 动存储到磁盘中。

3.2.3.3 复测

34

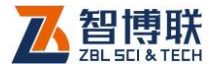

复测是指对已测试的部分或全部数据重新进行测试,复测过 程中,新测数据自动覆盖之前测试的数据。

若需要对已测套筒进行重新测试时,须在数据列表区选中需 要复测的套筒,然后点击复测钮,弹出提示框询问"是否复测",将 信号线接到待复测的套筒中的传感器后,按【确定】键或点击确 定钮,则进入复测状态,开始进行复测,逐点测试并保存,直到 取消复测状态或复测完所有的测点。在复测采样过程中复测钮一 直闪烁,表明当前在复测。

若想取消复测状态,在波形停止采样时,再次点击复测钮, 出现提示框询问"是否结束复测",按【确定】键或点击确定钮取消 复测状态。

3.2.3.4 测试下一构件

测试完一个构件后,如果测试下一个构件,则必须先新建构 件:在参数设置对话框中,点击构件名称后的新建钮。

新建构件前,检查当前构件的数据是否已修改但未保存,并 提示保存。新建构件时,将当前构件的数据清空,并将所有相关 参数复位。

3.2.3.5 关机

在主界面按<mark>关机</mark>钮,则退出测试软件并关机。退出前,系统 自动检查数据文件是否已保存,如未保存,则提示保存。

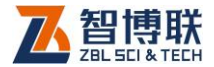

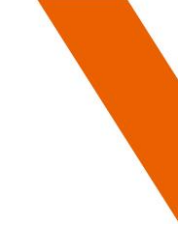

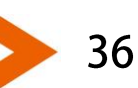

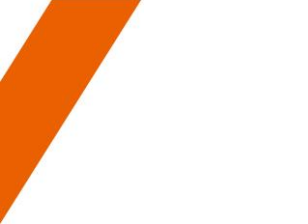

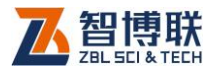

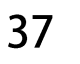

电话:010-51290405 传真:010-51290406 网址:http://www.zbl.cn 版本:Ver1.0-20160825

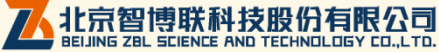